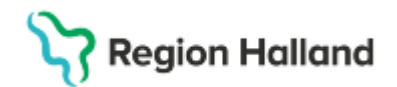

# Nummer och namn på grunddokumentet

#### Hitta i dokumentet

Inloggning och paus i VAS Läs AN8 Besök per patient AN12 Uteblivna patienter AN13 Kassarapport AN14 Kassaavstämning AN22 Kassa AN29 Logglista transaktioner SY20 Batchutskrifter SY1 Kassabyte Uppdaterat från föregående version

#### Inloggning och paus i VAS Läs

För att logga in i VAS med SITHS-kort så måste SITHS-kortet sättas i kortläsaren innan VAS startas. Om man glömmer det måste VAS stängas igen.

Inloggningen till VAS ser annorlunda ut i VAS läs, se bild nedan. Vid inloggning markera certifikatet som visas och välj OK. Därefter visas en ruta där PIN-kod skall anges. Om inloggning redan skett i något annat system, te x Cosmic, så kan steget där PIN-koden anges ibland hoppas över, sk single-sign-on.

| w.                                                                                                    |                                                                                                    | – 🗆 X                   |
|----------------------------------------------------------------------------------------------------|----------------------------------------------------------------------------------------------------|-------------------------|
| Vij ortfilat för autentisering       ×         Age dra autentisering       ×         indukk jogsapper konstruktisering       ×         indukk jogsapper konstruktisering       ×         indukk jogsapper konstruktisering       ×         indukk jogsapper konstruktisering       ×         indukk jogsapper konstruktisering       ×         indukk jogsapper konstruktisering       ×         indukk jogsapper konstruktisering       ×         indukk jogsapper konstruktisering       ×         indukk jogsapper konstruktisering       ×         indukk jogsapper konstruktisering       ×         induktisering       ×         induktisering       × | Region Halland                                                                                                    |                         |
| Cestificationeration CK Advyt                                                                                                    | Av säkenhetsskal begår vi ytterligare information<br>verifiera ditt konto (kem207@ithalland.ce)<br>Vølj ett certifikat som ska användas för autentiser<br>Om du avönyter åggärden bör du stänga webbilas<br>och försöka igen. | för att<br>ing.<br>aren |
|                                                                                                    | © 2016 Microsoft                                                                                                    |                         |
|                                                                                                    |                                                                                                    | Logga in på annat sätt  |

I första hand ska inloggning ske med SITHSkort. Om det finns behov går det fortfarande att logga in med anvid och lösenord, då väljer man "Logga in på annat sätt" längst ner i högra hörnet.

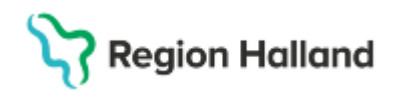

Logga in på annat sätt

VAS pausas inte längre automatiskt när SITHS-kortet dras. Det är därför viktigt att pausa VAS med paus-knappen och dra SITHS-kortet innan datorn lämnas. Annars finns risk att någon annan kan använda din VAS-inloggning. Paus-knappen finns längst upp i högra hörnet:

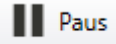

# AN8 Besök per patient

| 9 1212  | 12-1212 AN8 ( | 2)везок р | er patient |            | KIIN; I | viedH inr: | пэ           |             |           |        | _      |
|---------|---------------|-----------|------------|------------|---------|------------|--------------|-------------|-----------|--------|--------|
| detalj  | besöksTrans   | Ankomst   | -ändra     | Patienttra | ns Sök  | e Besök-ä  | indra Mobi   | il-mak Kori | rigera    | kvltto | Nytt-u |
| tUra-ut | skr           |           |            |            |         |            |              |             |           |        |        |
|         | 19 1212       | 12-121    | 2 M        | lellanna   | mn Ma   | aster, To  | olvan        |             |           |        |        |
|         |               |           | bs V       | arning 3   | Smitta  | Isolering  | Blgrp        | Biobank     |           |        |        |
|         |               |           |            |            |         |            |              |             |           |        |        |
|         |               |           |            |            |         |            |              |             |           |        |        |
|         | Besdat Inr    | Klin Mte  | eam Mott   | Vårdgivare | Besöks  | ors Btyp   | Ankreg via F | Remiss Sta  | t Avsl di | at     | ~      |
|         | 240105 HS     | MedF      | Hema       | AL0713     | Abor    | Apla       |              | ank         |           |        |        |
|         | 201112 HS     | Med⊦      | Med        | MWN517     | akub    | DagM       |              | ank         |           |        |        |
|         | 201006 HS     | Med⊦      | Med        | MHC926     | Samt    | Mott       |              | ank         |           |        |        |
|         | 200616 HS     | Med⊦      | Hema       | ALN804     | Samt    | Mott       |              | ank         |           |        |        |
|         | 191017 HS     | Med⊦      | Diae       | DEG310     | NOX     | Mott       |              | ank         |           |        |        |
|         | 191002 HS     | Med⊦      | AkuH       | MWN517     | akub    | Mott       |              | ank         | f         | förf   |        |
|         | 190828 HS     | Med⊦      | AkuH       | AAA112     | akub    | Apla       |              | ank         |           |        |        |
|         | 190321 HS     | Med⊦      | Med        | SFT229     | Gaen    | Mott       |              | ank         |           |        |        |
|         | 190321 HS     | Med⊦      | Med        | SFT229     | FaRK    | Mott       |              | ank         |           |        |        |
|         | 190207 HS     | Med⊦      | AkuH       | DEG310     | akub    | Mott       |              | ank         |           |        |        |
|         | 180307 HS     | Med⊦      | Med        | INM022     | Bltr    | Mott       |              | ank         |           |        |        |
|         | 180207 HS     | Med⊦      | AkuH       | HMN515     | akub    | Mott       |              | ank         |           |        |        |
|         | 180123 HS     | Med⊦      | Imed       | PLN412     | Hjsv    | Mott       |              | ank         |           |        |        |
|         | 180118 HS     | Med⊦      | Med        | INM022     | Alle    | Mott       |              | ank         |           |        |        |
|         | 170810 HS     | MedF      | AkuH       | BIN518     | Alle    | Mott       |              | ank         |           |        | ~      |

Markera post, ändring kan göras under efterregistreringsperioden. Därefter endast läsvy.

# AN12 Uteblivna patienter

| 🚾 AN12 (1) Uteblivna pat | ienter Klin : Me           | edH Inr : HS      |         | _        |   | × |
|--------------------------|----------------------------|-------------------|---------|----------|---|---|
| Ändra Makulera Tabo      | rt Nytt-urval Faktura-utsk | (r                |         |          |   |   |
|                          | Mott/Avd:                  | Datum: 220329     |         |          |   |   |
| Personnr                 | Patient namn               | Btyp Orsak Räknir | ng Stat | Fakt.dat | ~ |   |
| 121212-1212              | Mellannamn Master, Tolvan  | Mott UTEB Nej     | Uteb    |          |   |   |
| 660909-R873              | Testström, Testare         | Mott UTEB Nej     | Uteb    |          |   |   |
| 700525-E031              | Testberg, Testare          | Mott UTEB Nej     | Uteb    |          |   |   |
| 700913-5497              | Master, MSI Man            | Mott UTEB Nej     | Uteb    |          |   |   |
| 780411-E787              | Regretionstest, Håkan2     | Mott UTEB Nej     | Uteb    |          |   |   |
| 970312-8996              | Testkvist, Testare         | Mott UTEB Nej     | Uteb    |          |   |   |
|                          |                            |                   |         |          |   |   |
|                          |                            |                   |         |          | ~ |   |
|                          |                            |                   |         |          | _ |   |

Markera en post, ändring kan göras. Formuläret tas bort vid efterregistreringsperiodens slut.

Cosmic manual: Manual Cosmic VAS Läge - Efterregistreringsperiod för användare med Centralkassaroll Fastställd av: , Fastställt: 2025-03-07 Huvudförfattare: Larsson Anette RK

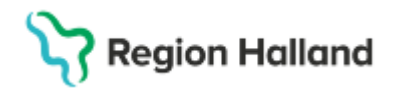

### AN13 Kassarapport

| 🐝 (AN13) Kassara      | apport                      | R-Ar         | nvc —     |
|-----------------------|-----------------------------|--------------|-----------|
| Kassa<br>Datum<br>Tid | : 1255<br>: 24040<br>: 0000 | Medmott<br>8 | Medklin I |
| Ange datum            |                             |              |           |

### AN14 Kassaavstämning

| MAS [AN14] Kassaa     | vstämning                        | R-An —       |
|-----------------------|----------------------------------|--------------|
| Kassa<br>Datum<br>Tid | : 1255 Med<br>: 240408<br>: 0000 | mott Medklin |
| Ange datum            |                                  |              |

### AN22 Kassa

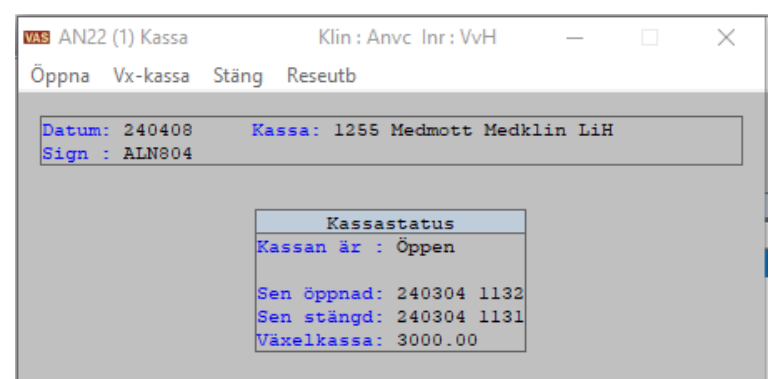

Öppna och stänga kassan. Formuläret tas bort vid efterregistreringsperiodens slut.

### AN29 Logglista transaktioner

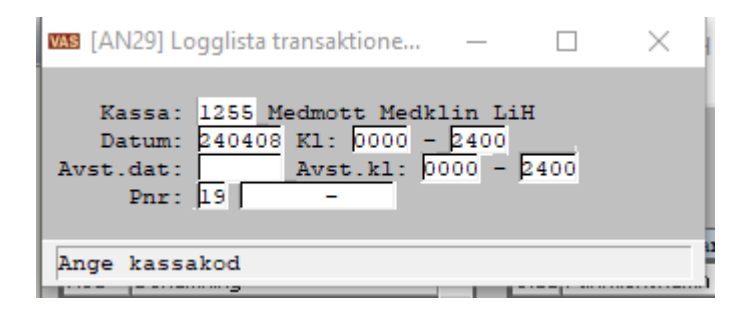

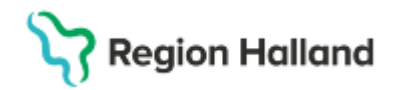

#### SY20 Batchutskrifter

| /20(1)Ba<br>ift Sök | tchutskrift<br>Tabort                         | er k                                                                                  | (lin : Anvc Inr : VvH                                                                                                    | _                                                                                                    |                                                                                                    | ×                                                                                                    |
|---------------------|-----------------------------------------------|---------------------------------------------------------------------------------------|----------------------------------------------------------------------------------------------------|----------------------------------------------------------------------------------------------------|----------------------------------------------------------------------------------------------------|----------------------------------------------------------------------------------------------------|
|                     |                                               | BATCHU                                                                                | TSKRIFTER                                                                                                    |                                                                                                    |                                                                                                    |                                                                                                    |
| Startdat            | Startkl List                                  | nr Beskrivning                                                                        |                                                                                                    | Slutdat                                                                                                    | KI                                                                                                    | ^                                                                                                    |
| 24-04-08            | 1344 1                                        | '4 Logglista transak                                                                  | tioner                                                                                                    | 24-04-08                                                                                                    | 1344                                                                                                    |                                                                                                    |
|                     |                                               |                                                                                       |                                                                                                    |                                                                                                    |                                                                                                    |                                                                                                    |
|                     |                                               |                                                                                       |                                                                                                    |                                                                                                    |                                                                                                    |                                                                                                    |
|                     | /20 (1) Ba<br>ift Sök<br>Startdat<br>24-04-08 | /20 (1) Batchutskrift<br>ift Sök Tabort<br>Startdat Startkl Listr<br>24-04-08 1344 17 | /20 (1) Batchutskrifter k<br>ift Sök Tabort<br>BATCHU<br>Startdat Startkl Listnr Beskrivning<br>24-04-08 1344 174 Logglista transak | /20 (1) Batchutskrifter Klin : Anvol Inr : VvH<br>ift Sök Tabort<br>BATCHUTSKRIFTER<br>Startdat Startkl Listnr Beskrivning<br>24-04-08 1344 174 Logglista transaktioner | /20 (1) Batchutskrifter Klin : Anvc Inr : VvH —<br>ift Sök Tabort BATCHUTSKRIFTER Startdat Startkl/Listm/Beskrivning Slutdat 24-04-08 1344 174 Logglista transaktioner 24-04-08 | (20 (1) Batchutskrifter       Klin : Anvc Inr : VvH — □         ift       Sök Tabort         BATCHUTSKRIFTER         Startdat Startkl Listnr Beskrivning         Startdat       Startkl Listnr Beskrivning         24-04-08       1344         1344       174 Logglista transaktioner         24-04-08       1344 |

### SY1 Kassabyte

| 🔤 SY1 (1) Användare                                                                             | Klin : Anvc Inr : VvH                                                     | —                                     |  |
|-------------------------------------------------------------------------------------------------|---------------------------------------------------------------------------|---------------------------------------|--|
| Ändra Sök                                                                                       |                                                                           |                                       |  |
| Aktiva Ei aktiva                                                                                |                                                                           |                                       |  |
|                                                                                                 |                                                                           |                                       |  |
| ANVÄNDARE                                                                                       |                                                                           |                                       |  |
| Anv.id Namn<br>ALN804 Anette Larsson                                                            | Anv.id<br>Aktiv                                                           | : ALN804 Namn: Anette Larsson<br>: Ja |  |
| Reg/ändra användare                                                                             |                                                                           | ×                                     |  |
| Anv.id<br>Aktiv<br>Start<br>Kassa<br>Beh. till skanning<br>Superanvändare<br>En patient i taget | : ALN804 Namn : Anette Larsson<br>: Ja<br>: 1255<br>: Nej<br>: Ja<br>: Ja |                                       |  |
| Kontext<br>Publish                                                                              | : D<br>: Ja<br>: Nej                                                      | :<br>e:                               |  |

Formuläret finns i rollen Centralkassa (inte som kassabytesroll) och tas bort vid efterregistreringsperiodens slut.

| Hem         | Patient    | Administration | Integrationer | Schema/Tidbok      | Bokning | Journal |
|-------------|------------|----------------|---------------|--------------------|---------|---------|
| <b>Q</b> Si | ök patient | Patientvy      | 😤 50 senaste  | <b>Q</b> Reservnur | mmer    |         |

Funktioner i skrivbordet går endast att läsa.

#### Uppdaterat från föregående version

2025-03-30: Inloggning och paus i VAS Läs